## Konfiguracja drukarek fiskalnych Novitus z systemem POS Dotykačka

# dotykačka NOVITUS

## Spis treści

| 1. | Novitus Point Online po LAN                     | 2 |
|----|-------------------------------------------------|---|
| 2. | Novitus Point Online po USB                     | 3 |
| 3. | Novitus HD E + Novitus HD Online po sieci LAN   | 4 |
| 4. | Novitus HD E + Novitus HD Online po USB         | 5 |
| 5. | Novitus Deon Lan E + Novitus Deon Online po LAN | 6 |
| 6. | Novitus Deon Lan E + Novitus Deon Online po USB | 7 |
| 7. | Novitus Bono Lan E + Novitus Bono Online po LAN | 8 |
| 8. | Novitus Bono Lan E + Novitus Bono Online po USB | 9 |

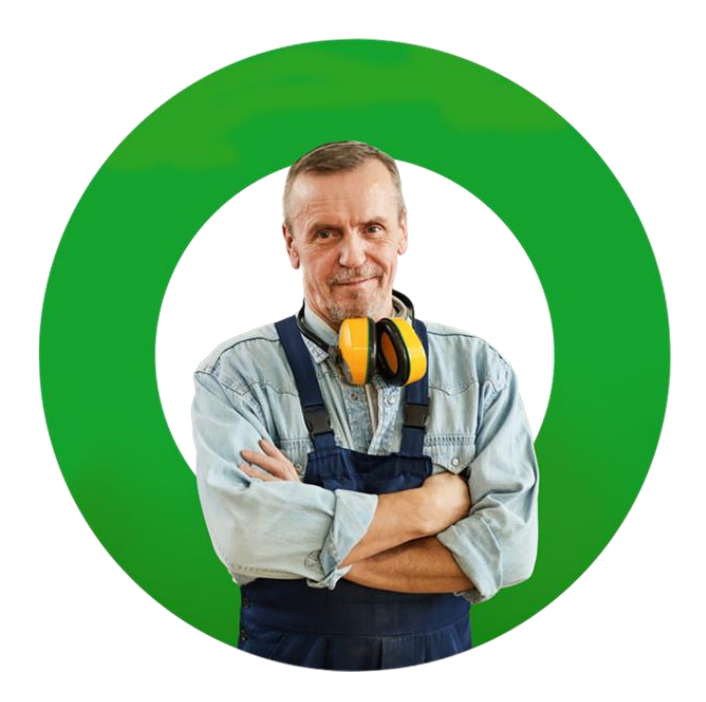

## 1. Novitus Point Online po LAN

- Naciśnij klawisz 😐 na drukarce fiskalnej
- W Menu za pomocą strzałek C lub > znajdź pozycję 2. Ustawienia i zatwierdź klawiszem
- Strzałkami 🎰 lub 🕏 znajdujemy pozycję **2.2 Konfiguracja** i naciskamy klawisz 😐
- Na wyświetlonej liście szukamy pozycji 3. Sieć, następnie szukamy pozycji drukuj stan sieci i zatwierdzamy ponownie klawiszem 
   po czym nastąpi wydruk obecnych informacji o stanie sieci i nadanym adresie IP.

Następnie ustawiamy wszystko zgodnie z poniższym schematem:

Wchodzimy w 2. Ustawienia  $\rightarrow$  2.2. Konfiguracja  $\rightarrow$  2. Połączenia

- 1. Protokół komunikacji NOVITUS
- 2. Monitory komunikacji zaznacz COM5 i COM6 klawiszem ⊃ (reszta ma być odznaczona)
- 3. Ustawienia portów:
  - PC (Interfejs TCP, Port TCP TCP1 (COM5), Strona kodowa ISO 8859-2, Strona kodowa zapisu – ISO 8859-2
    - O Uruchomić kreator interfejsu TCP? → zatwierdzamy □ (nr portu 6001, Filtr MAC 00-00-00-00-00)
    - Rodzaj połączenia Serwer
    - O Uruchomić kreator połączenia sieciowego ? → zatwierdzamy □ (Interfejs
       Ethernet, test połączenia zatwierdzamy □)
    - Klient DHCP wyłączony (wpisujemy adres z wcześniej wydrukowanych informacji o stanie sieci, Brama domyślna – adres który jest w obrębie sieci najlepiej pierwszy z zakresu, Maska podsieci – 255.255.255.000, DNS1 – 8.8.8.8, DNS2 – 8.8.4.4)
  - PC2 (Interfejs TCP, Port TCP TCP2 (COM6), Strona kodowa ISO 8859-2, Strona kodowa zapisu – ISO 8859-2
    - Uruchomić kreator interfejsu TCP?  $\rightarrow$  zatwierdzamy  $\bigcirc$  (nr portu 6002, Filtr MAC 00-00-00-00-00)
    - Rodzaj połączenia Serwer
    - O Uruchomić kreator połączenia sieciowego ? → wybieramy

## 2. Novitus Point Online po USB

- Naciśnij klawisz 😐 na drukarce fiskalnej
- W Menu za pomocą strzałek C lub > znajdź pozycję 2. Ustawienia i zatwierdź klawiszem
- Strzałkami lub znajdujemy pozycję 2.2 Konfiguracja i naciskamy klawisz 
  szukamy pozycji 2. Połączenia i zatwierdzamy

Następnie ustawiamy wszystko zgodnie z poniższym schematem:

- 1. Protokół komunikacji NOVITUS
- 2. Monitory komunikacji zaznacz COM3 i COM4 klawiszem ⊃ (reszta ma być odznaczona)
- 3. Ustawienia portów:
  - PC (Interfejs USB, Port USB USB 1 (COM3), Strona kodowa ISO 8859-2, Strona kodowa zapisu – ISO 8859-2
  - PC2 (Interfejs USB, Port USB USB (COM4), Strona kodowa ISO 8859-2, Strona kodowa zapisu – ISO 8859-2

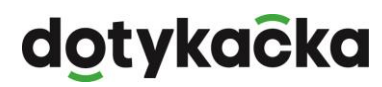

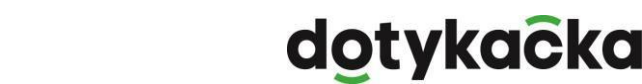

# NOVITUS

## 3. Novitus HD E + Novitus HD Online po sieci LAN

- Naciśnij klawisz "OK" na drukarce fiskalnej
- W Menu znajdź pozycję 2. Ustawienia  $\rightarrow$  2.2 Konfiguracja $\rightarrow$  2.2.2 Komunikacja Następnie ustawiamy wszystko zgodnie z poniższym schematem:
  - 4. Protokół komunikacji NOVITUS
  - 5. Monitory komunikacji zaznacz COM5 i COM6 (reszta ma być odznaczona)
  - 6. Ustawienia portów:
    - PC (Prędkość: 9600, Kontrola komunikacji: Brak, Strona kodowa: ISO 8859-2, Strona kodowa zapisu: ISO 8859-2, Nr portu: 6001, Filtr MAC: 00-00-00-00-00)
    - PC2 (Prędkość: 9600, Kontrola komunikacji: Brak, Strona kodowa: ISO 8859-2, Strona kodowa zapisu: ISO 8859-2, Nr portu: 6002, Filtr MAC: 00-00-00-00-00)
  - 7. Połączenia portów:
    - COM5(TCP) = 1PC
    - ➢ COM6(TCP) = 2PC2

Reszta portów COM ma być ustawiona na "Brak".

## Ponownie uruchamiamy drukarkę

## Konfiguracja adresu IP

- Naciśnij klawisz "OK" na drukarce fiskalnej
- W Menu znajdź pozycję 2. Ustawienia → 2.2 Konfiguracja → 2.2.2 Komunikacja → Ustawiania sieci → Ustawienia interfejsu:

W zależności w jaki sposób łączymy naszą drukarkę wybieramy 1. Ethernet lub 2. WLAN:

## 1. ETHERNET:

- Przydział IP Ręczny
- Adres IP wpisujemy z puli adresów z routera
- Maska podsieci wpisujemy zgodnie z ustawieniami na ruterze
- Brama domyślna wpisujemy zgodnie z ustawieniami na ruterze
- Serwer DNS1 008.008.008.008
- Serwer DNS2 008.008.004.004

Ponownie uruchamiamy drukarkę

## 2. WLAN:

- WLAN zaznaczamy jako aktywny
- SSID wpisujemy nazwę sieci z którą chcemy się połączyć
- Hasło wpisujemy hasło do naszej sieci
- Szyfrowanie zgodnie z ustawieniami rutera (zalecane WPA/WPA2)
- Klient DHCP Wyłączony
- Adres IP wpisujemy z puli adresów z routera
- Maska podsieci wpisujemy zgodnie z ustawieniami na ruterze
- Brama domyślna wpisujemy zgodnie z ustawieniami na ruterze
- Serwer DNS1 008.008.008.008
- Serwer DNS2 008.008.004.004

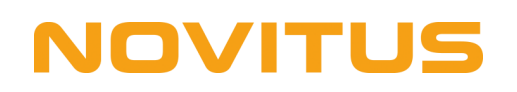

## 4. Novitus HD E + Novitus HD Online po USB

- Naciśnij klawisz "OK" na drukarce fiskalnej
- W Menu znajdź pozycję 2. Ustawienia  $\rightarrow$  2.2 Konfiguracja $\rightarrow$  2.2.2 Komunikacja Następnie ustawiamy wszystko zgodnie z poniższym schematem:
  - 1. Protokół komunikacji NOVITUS
  - 2. Monitory komunikacji zaznacz COM3 i COM4 (reszta ma być odznaczona)
  - 3. Ustawienia portów:
    - PC (Prędkość: 9600, Kontrola komunikacji: Brak, Strona kodowa: ISO 8859-2, Strona kodowa zapisu: ISO 8859-2, Nr portu: 6001, Filtr MAC: 00-00-00-00-00)
    - PC2 (Prędkość: 9600, Kontrola komunikacji: Brak, Strona kodowa: ISO 8859-2, Strona kodowa zapisu: ISO 8859-2, Nr portu: 6002, Filtr MAC: 00-00-00-00-00)
  - 4. Połączenia portów:
    - ➢ COM3(USB) = 1PC
    - ➢ COM4(USB) = 2PC2

Reszta portów COM ma być ustawiona na "Brak".

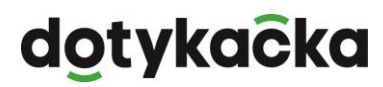

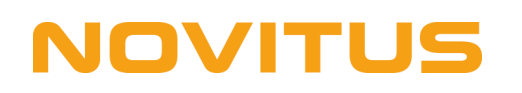

## 5. Novitus Deon Lan E + Novitus Deon Online po LAN

- Naciśnij klawisz "Menu" na drukarce fiskalnej
- W Menu znajdź pozycję 2. Ustawienia  $\rightarrow$  2.2 Konfiguracja $\rightarrow$  2.2.2 Komunikacja Następnie ustawiamy wszystko zgodnie z poniższym schematem:
  - 1. Protokół komunikacji NOVITUS
  - 2. Monitory komunikacji zaznacz COM5 i COM6 (reszta ma być odznaczona)
  - 3. Ustawienia portów:
    - PC (Prędkość: 9600, Kontrola komunikacji: Brak, Strona kodowa: ISO 8859-2, Strona kodowa zapisu: ISO 8859-2, Nr portu: 6001, Filtr MAC: 00-00-00-00-00)
    - PC2 (Prędkość: 9600, Kontrola komunikacji: Brak, Strona kodowa: ISO 8859-2, Strona kodowa zapisu: ISO 8859-2, Nr portu: 6002, Filtr MAC: 00-00-00-00-00)
  - 4. Połączenia portów:
    - COM5(TCP) = 1PC
    - ➢ COM6(TCP) = 2PC2
      - Reszta portów COM ma być ustawiona na "Brak".

#### Ponownie uruchamiamy drukarkę

#### Konfiguracja adresu IP

- Naciśnij klawisz "Menu" na drukarce fiskalnej
- W Menu znajdź pozycję 2. Ustawienia → 2.2 Konfiguracja → 2.2.2 Komunikacja → Ustawiania sieci → Ustawienia interfejsu:

W zależności w jaki sposób łączymy naszą drukarkę wybieramy 1. Ethernet lub 2. WLAN

#### 1. ETHERNET:

- Przydział IP Ręczny
- Adres IP wpisujemy z puli adresów z routera
- Maska podsieci wpisujemy zgodnie z ustawieniami na ruterze
- Brama domyślna wpisujemy zgodnie z ustawieniami na ruterze
- Serwer DNS1 008.008.008.008
- Serwer DNS2 008.008.004.004

Ponownie uruchamiamy drukarkę

- 2. WLAN:
  - WLAN zaznaczamy jako aktywny
  - SSID wpisujemy nazwę sieci z którą chcemy się połączyć
  - Hasło wpisujemy hasło do naszej sieci
  - Szyfrowanie zgodnie z ustawieniami rutera (zalecane WPA/WPA2)
  - Klient DHCP Wyłączony
  - Adres IP wpisujemy z puli adresów z routera
  - Maska podsieci wpisujemy zgodnie z ustawieniami na ruterze
  - Brama domyślna wpisujemy zgodnie z ustawieniami na ruterze
  - Serwer DNS 1 008.008.008
  - Serwer DNS2 008.008.004.004

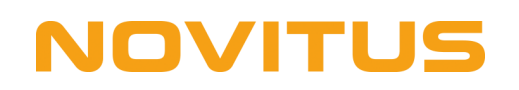

## 6. Novitus Deon Lan E + Novitus Deon Online po USB

- Naciśnij klawisz "Menu" na drukarce fiskalnej
- W Menu znajdź pozycję 2. Ustawienia  $\rightarrow$  2.2 Konfiguracja $\rightarrow$  2.2.2 Komunikacja Następnie ustawiamy wszystko zgodnie z poniższym schematem:
  - 1. Protokół komunikacji NOVITUS
  - 2. Monitory komunikacji zaznacz COM3 i COM4 (reszta ma być odznaczona)
  - 3. Ustawienia portów:
    - PC (Prędkość: 9600, Kontrola komunikacji: Brak, Strona kodowa: ISO 8859-2, Strona kodowa zapisu: ISO 8859-2, Nr portu: 6001, Filtr MAC: 00-00-00-00-00)
    - PC2 (Prędkość: 9600, Kontrola komunikacji: Brak, Strona kodowa: ISO 8859-2, Strona kodowa zapisu: ISO 8859-2, Nr portu: 6002, Filtr MAC: 00-00-00-00-00)
  - 4. Połączenia portów:
    - ➢ COM3(USB) = 1PC
    - ➢ COM4(USB) = 2PC2

Reszta portów COM ma być ustawiona na "Brak".

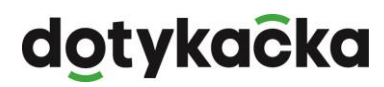

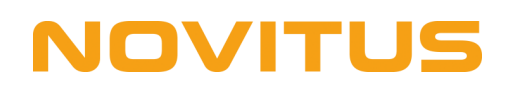

## 7. Novitus Bono Lan E + Novitus Bono Online po LAN

- Naciśnij klawisz "OK / Menu" na drukarce fiskalnej
- W Menu znajdź pozycję 2. Ustawienia  $\rightarrow$  2.2 Konfiguracja $\rightarrow$  2.2.2 Komunikacja Następnie ustawiamy wszystko zgodnie z poniższym schematem:
  - 1. Protokół komunikacji NOVITUS
  - 2. Monitory komunikacji zaznacz COM6 i COM7 (reszta ma być odznaczona)
  - 3. Ustawienia portów:
    - PC (Prędkość: 9600, Kontrola komunikacji: Brak, Strona kodowa: ISO 8859-2, Strona kodowa zapisu: ISO 8859-2, Nr portu: 6001, Filtr MAC: 00-00-00-00-00)
    - PC2 (Prędkość: 9600, Kontrola komunikacji: Brak, Strona kodowa: ISO 8859-2, Strona kodowa zapisu: ISO 8859-2, Nr portu: 6002, Filtr MAC: 00-00-00-00-00)
  - 4. Połączenia portów:
    - COM6(TCP) = 1PC
    - ➢ COM7(TCP) = 2PC2

Reszta portów COM ma być ustawiona na "Brak".

Ponownie uruchamiamy drukarkę

#### Konfiguracja adresu IP

- Naciśnij klawisz "OK / Menu" na drukarce fiskalnej
- W Menu znajdź pozycję 2. Ustawienia → 2.2 Konfiguracja → 2.2.2 Komunikacja → Ustawiania sieci → Ustawienia interfejsu:

W zależności w jaki sposób łączymy naszą drukarkę wybieramy 1. Ethernet lub 2. WLAN

#### 1. ETHERNET:

- Przydział IP Ręczny
- Adres IP wpisujemy z puli adresów z routera
- Maska podsieci wpisujemy zgodnie z ustawieniami na ruterze
- Brama domyślna wpisujemy zgodnie z ustawieniami na ruterze
- Serwer DNS 1 008.008.008
- Serwer DNS2 008.008.004.004

Ponownie uruchamiamy drukarkę

#### 2. WLAN:

- WLAN zaznaczamy jako aktywny
- SSID wpisujemy nazwę sieci z którą chcemy się połączyć
- Hasło wpisujemy hasło do naszej sieci
- Szyfrowanie zgodnie z ustawieniami rutera (zalecane WPA/WPA2)
- Klient DHCP Wyłączony
- Adres IP wpisujemy z puli adresów z routera
- Maska podsieci wpisujemy zgodnie z ustawieniami na ruterze
- Brama domyślna wpisujemy zgodnie z ustawieniami na ruterze
- Serwer DNS 1 008.008.008
- Serwer DNS2 008.008.004.004

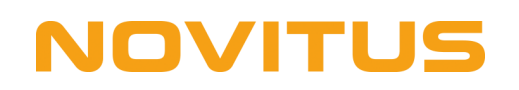

## 8. Novitus Bono Lan E + Novitus Bono Online po USB

- Naciśnij klawisz "OK / Menu" na drukarce fiskalnej
- W Menu znajdź pozycję 2. Ustawienia  $\rightarrow$  2.2 Konfiguracja $\rightarrow$  2.2.2 Komunikacja Następnie ustawiamy wszystko zgodnie z poniższym schematem:
  - 1. Protokół komunikacji NOVITUS
  - 2. Monitory komunikacji zaznacz COM4 i COM5 (reszta ma być odznaczona)
  - 3. Ustawienia portów:
    - PC (Prędkość: 9600, Kontrola komunikacji: Brak, Strona kodowa: ISO 8859-2, Strona kodowa zapisu: ISO 8859-2, Nr portu: 6001, Filtr MAC: 00-00-00-00-00)
    - PC2 (Prędkość: 9600, Kontrola komunikacji: Brak, Strona kodowa: ISO 8859-2, Strona kodowa zapisu: ISO 8859-2, Nr portu: 6002, Filtr MAC: 00-00-00-00-00)
  - 4. Połączenia portów:
    - ➢ COM4(USB) = 1PC
    - ➢ COM5(USB) = 2PC2

Reszta portów COM ma być ustawiona na "Brak".

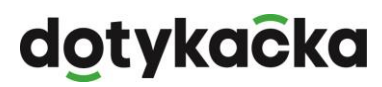